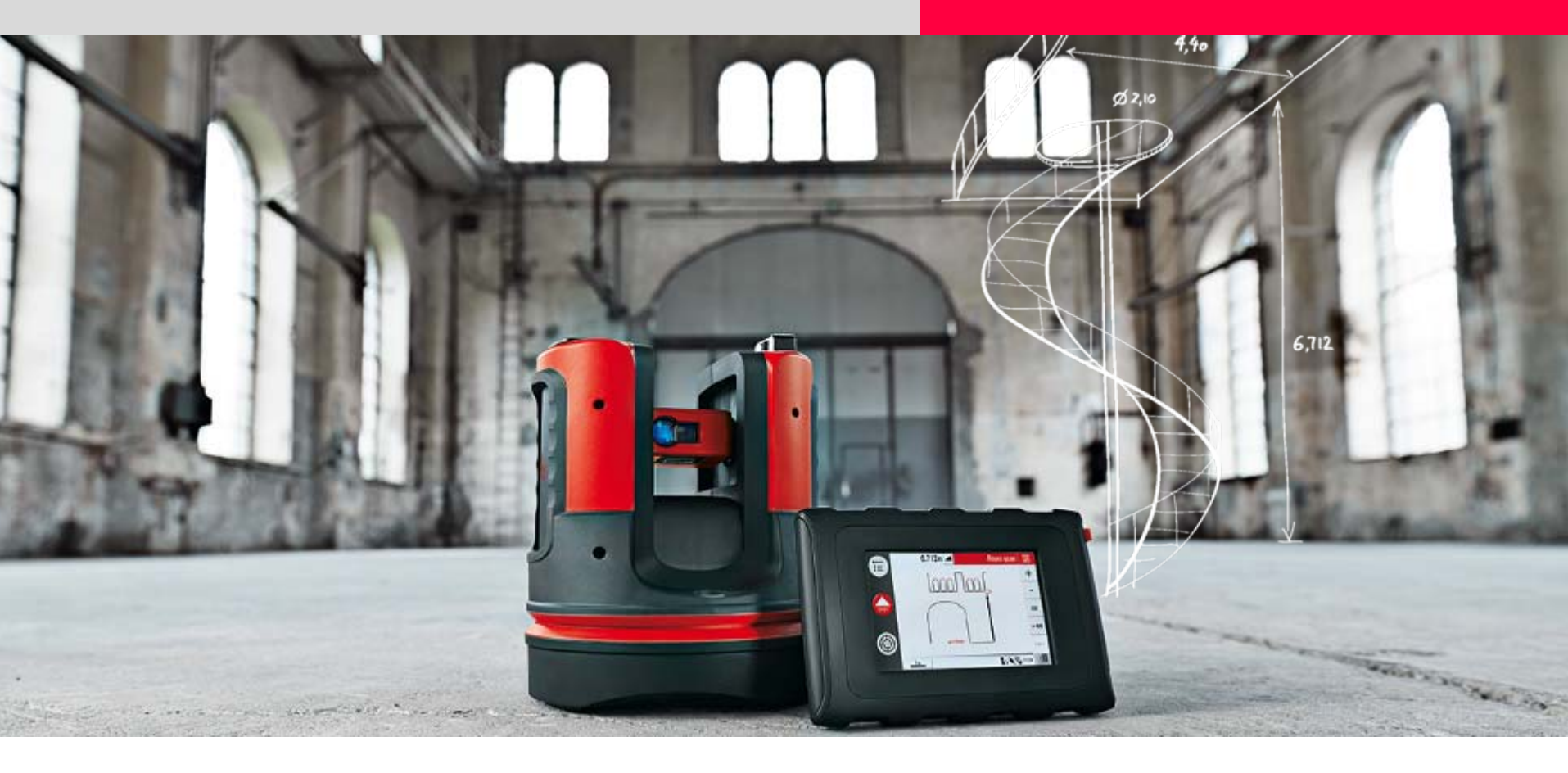

# Leica 3D Disto Wall Cladding

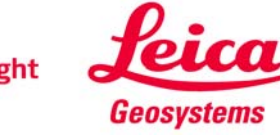

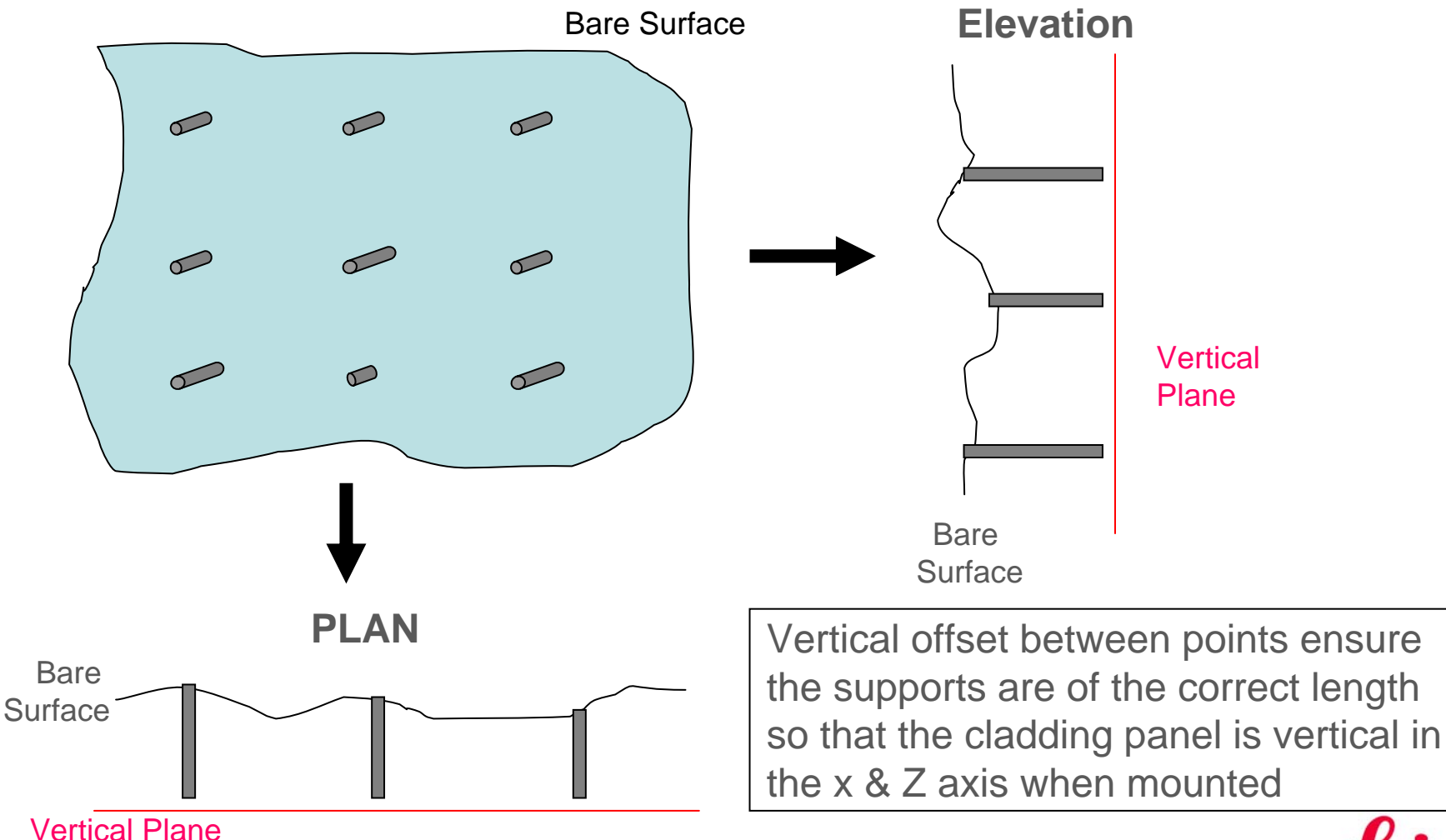

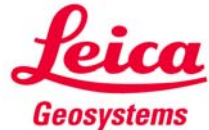

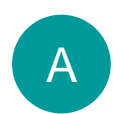

using Room Measurement ("Room Scan" application)

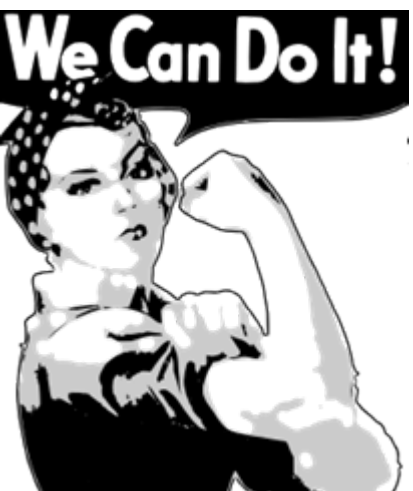

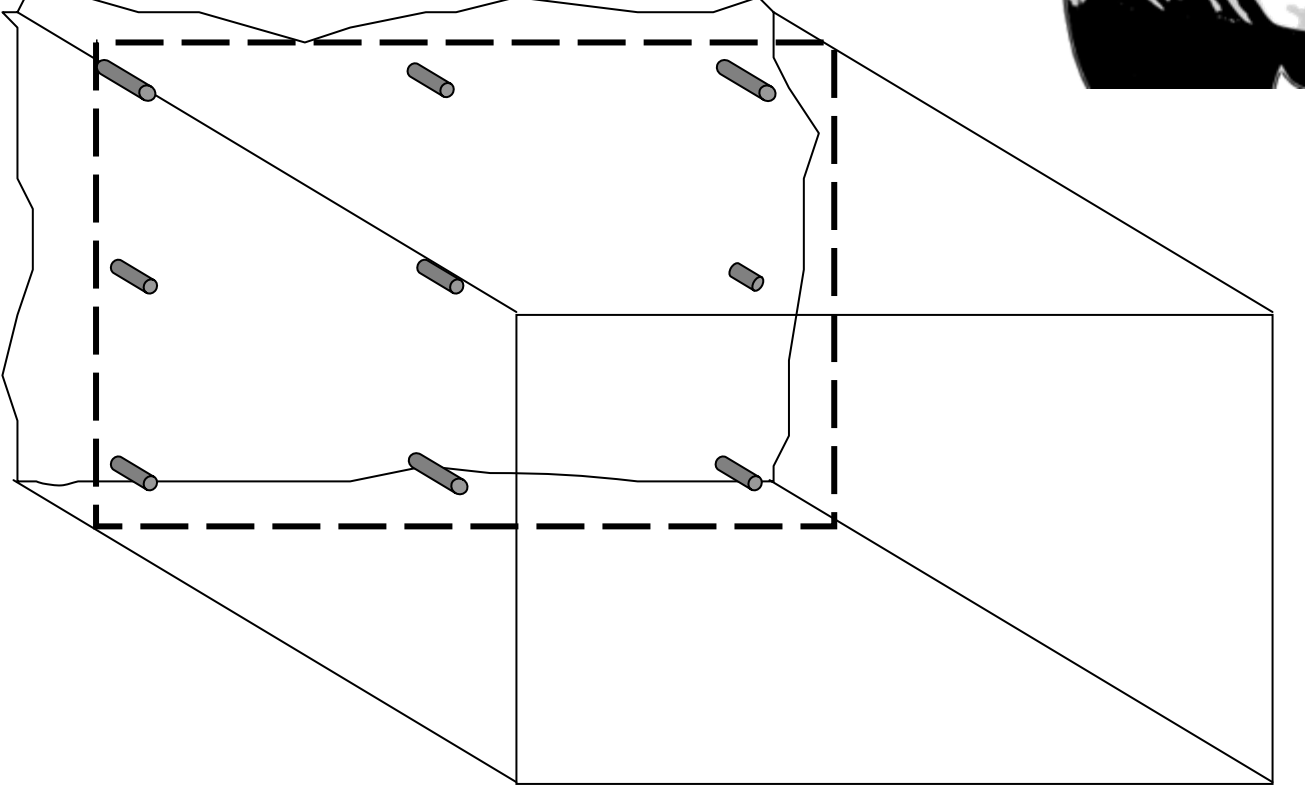

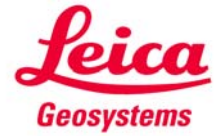

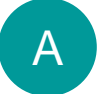

using Room Measurement ("Room Scan" application)

• mark the position of the designed wall

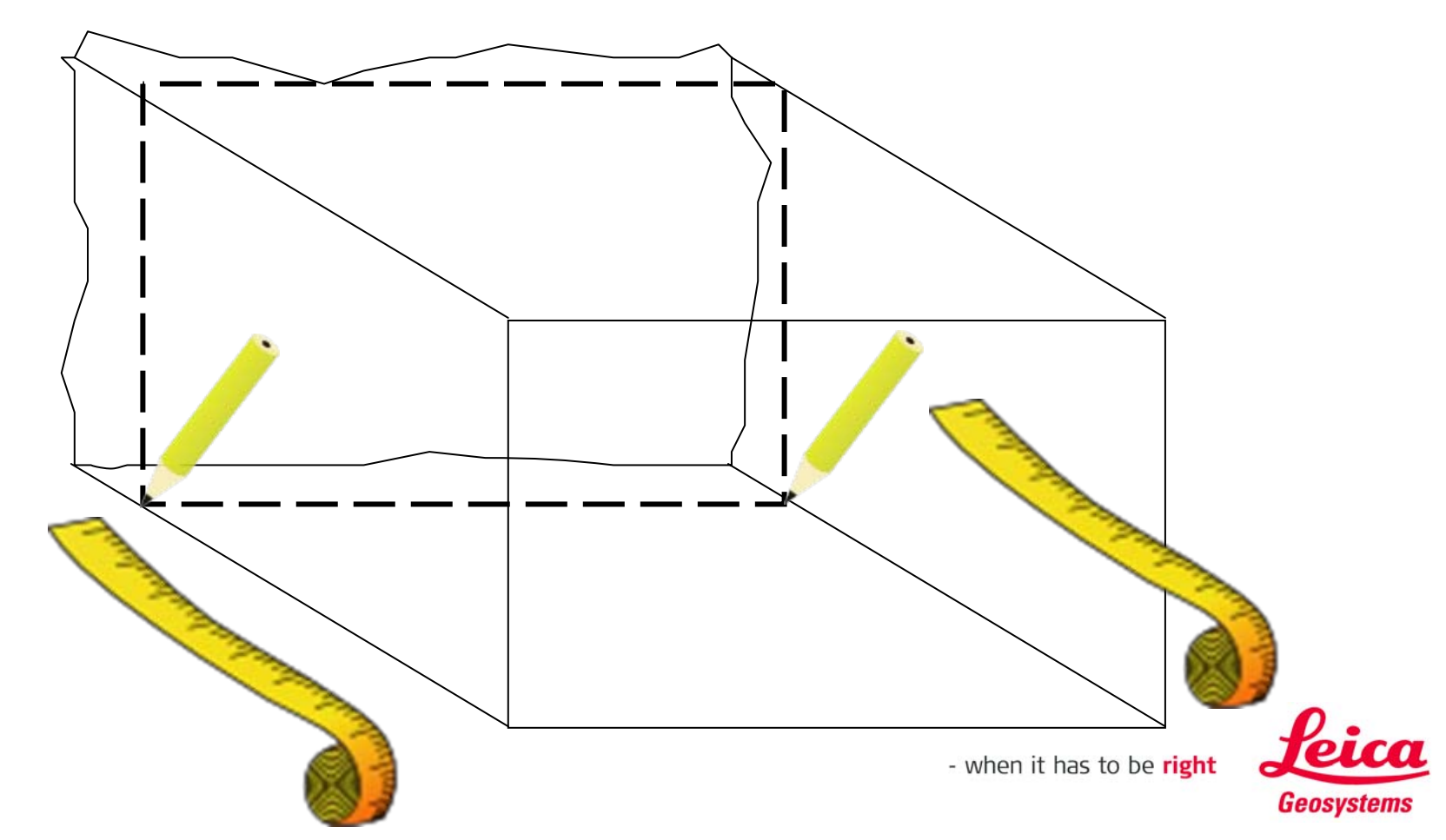

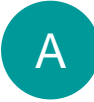

### using Room Measurement ("Room Scan" application)

• mark the position of the fixation

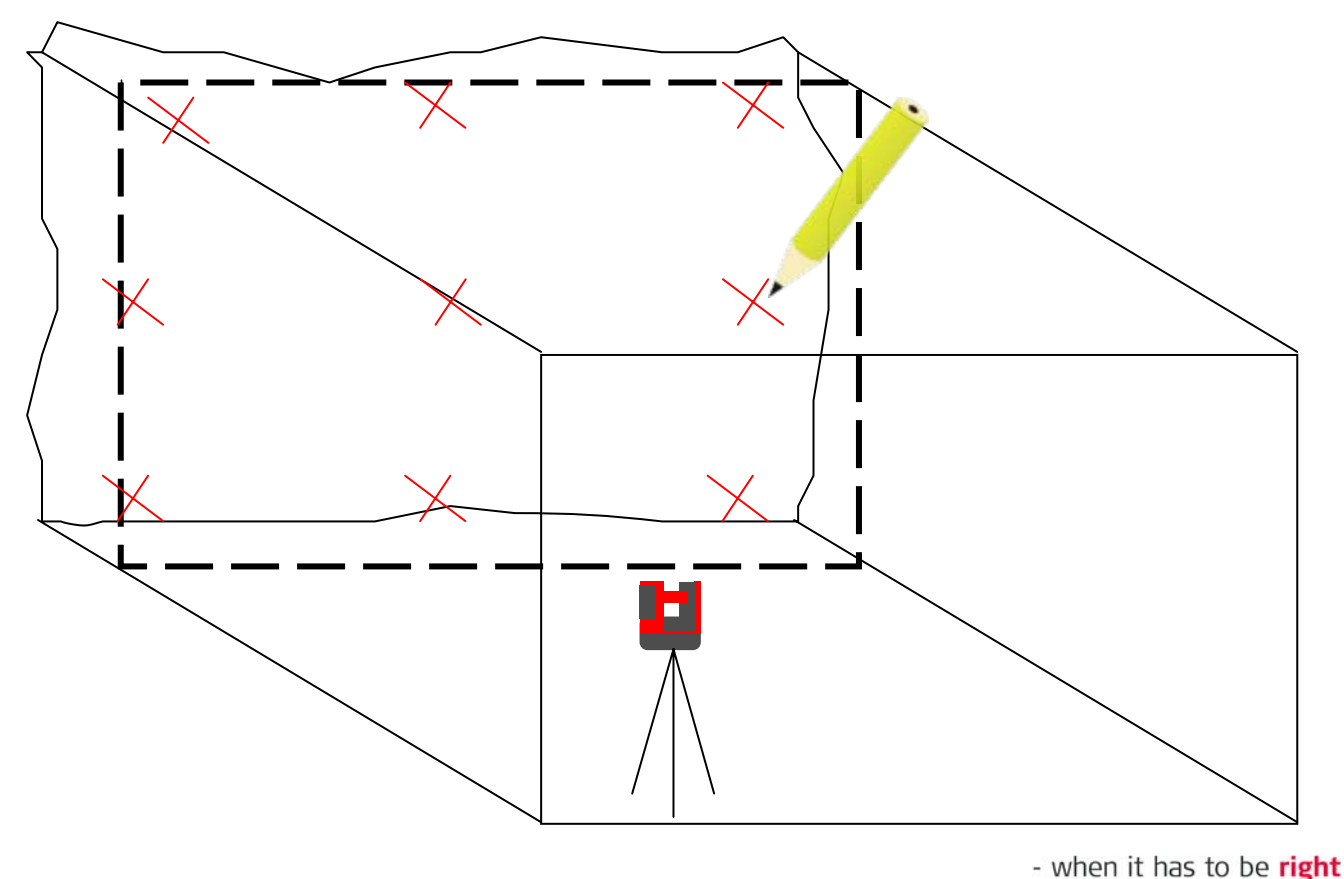

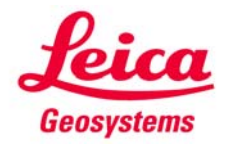

A

### using Room Measurement ("Room Scan" application)

- start Room Measurement
- measure a height reference, then measure P1 left, P2 right

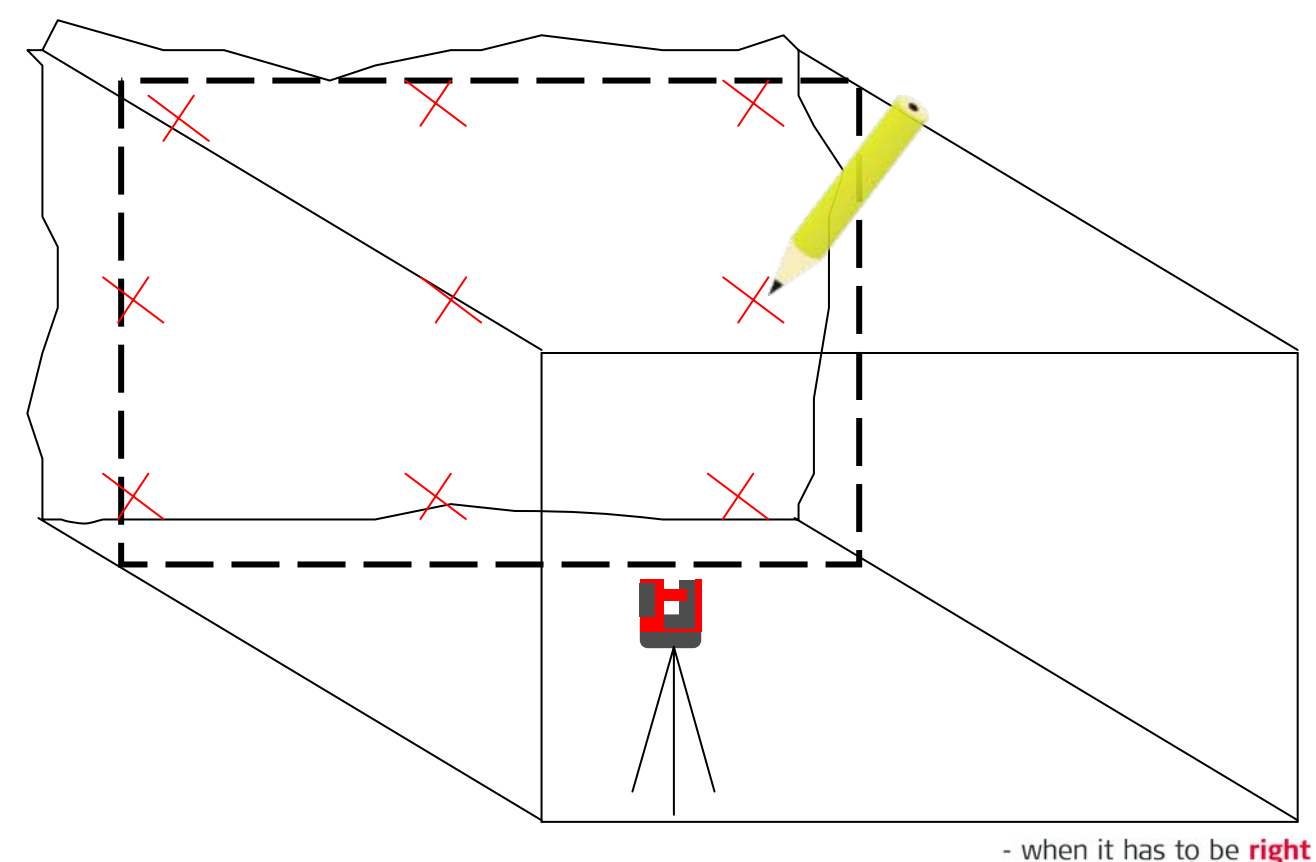

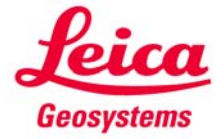

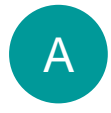

using Room Measurement ("Room Scan" application)

• now the coordinate system is fixed at the position of the wall

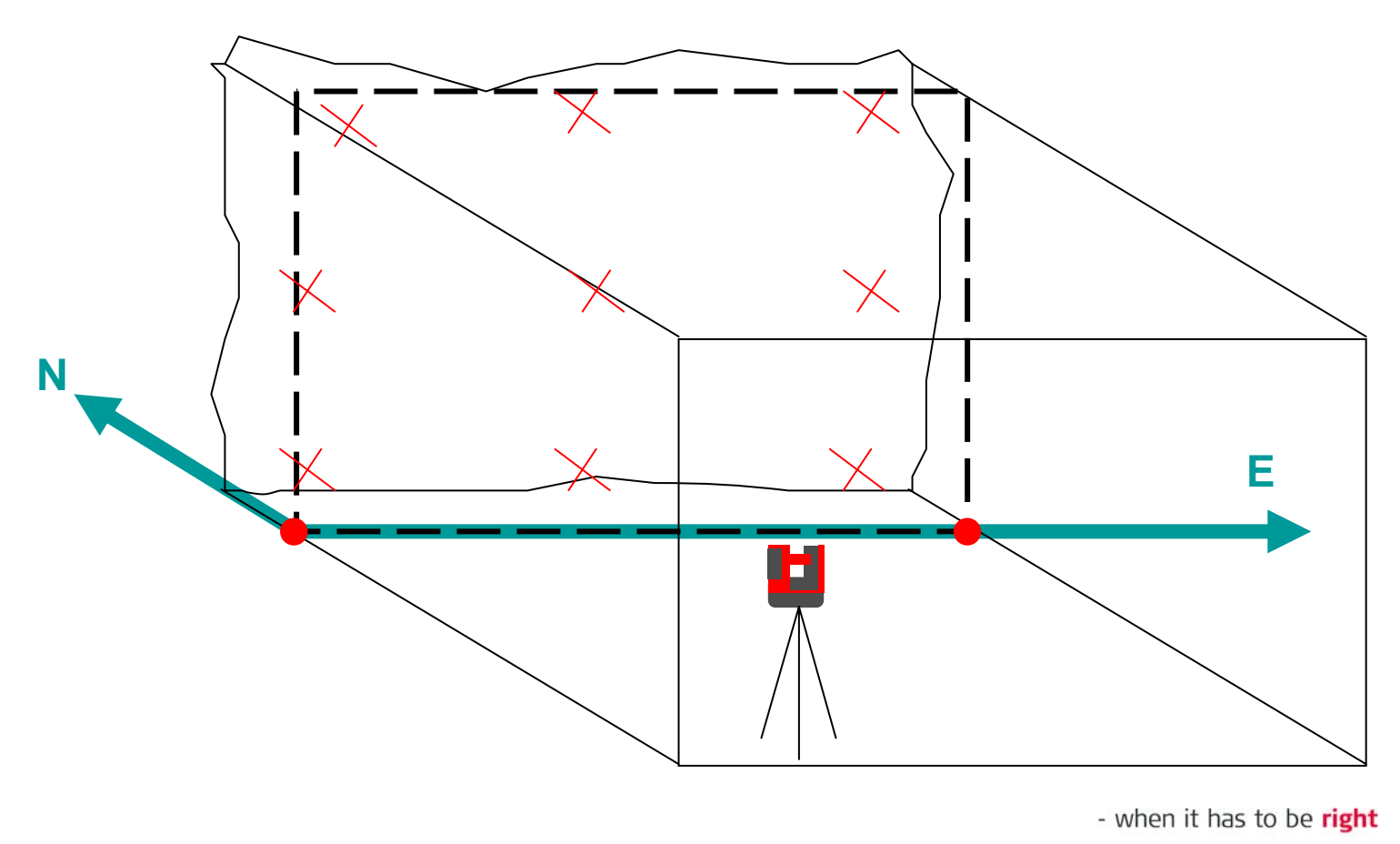

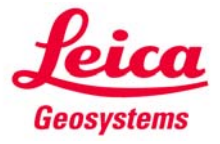

A

### using Room Measurement ("Room Scan" application)

- now measure each marked point on the wall
- safe the measurement and export it

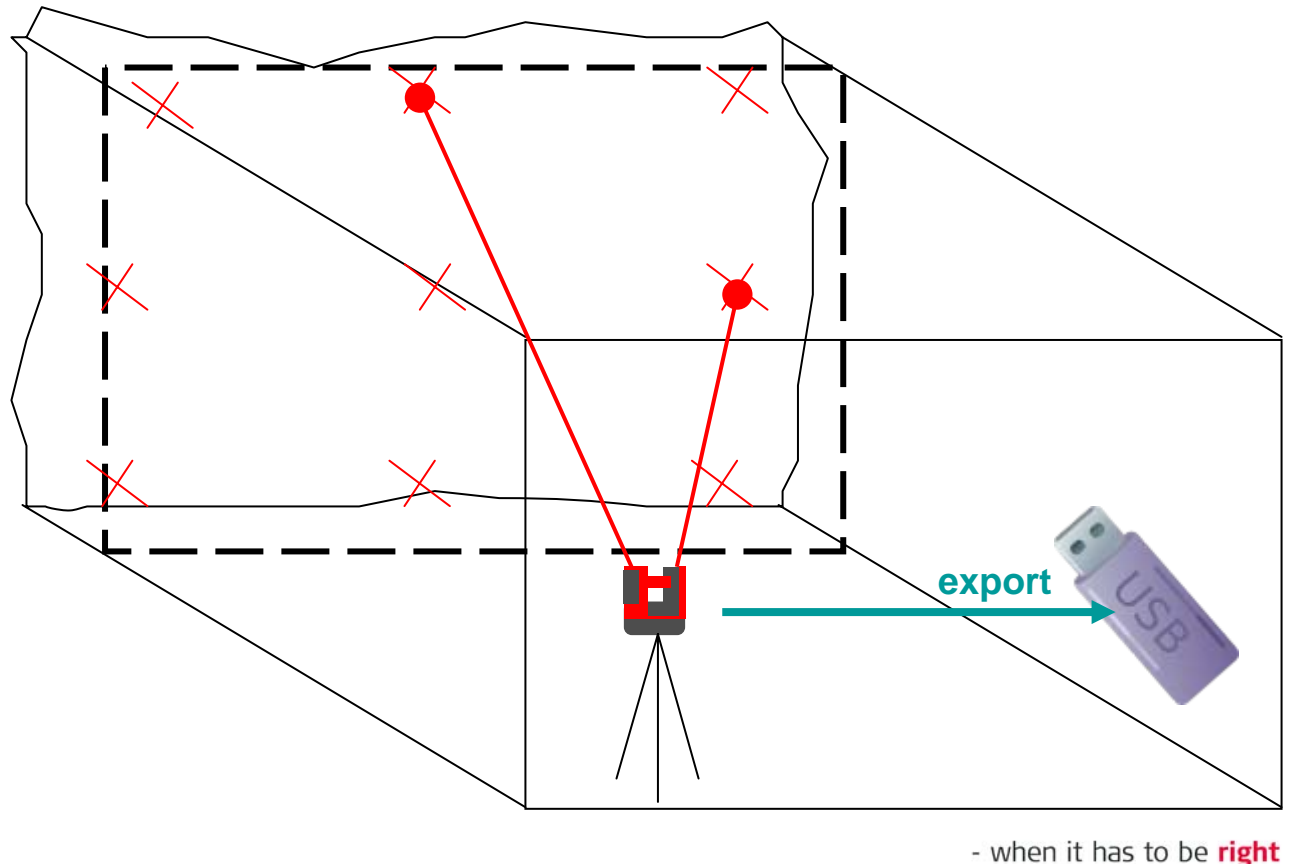

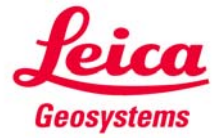

• open CSV file in export folder

A

using Room Measurement ("Room Scan" application)

|               | East        | North       | Height      |   |             |            |
|---------------|-------------|-------------|-------------|---|-------------|------------|
| last          | 248.689     | 456.779     | 1.000       |   |             |            |
| Height refer  | ence        |             |             | - |             |            |
| Point ID      | East        | North       | Height      |   |             |            |
| 101128_0087   | 248.689     | 456.779     | 1.000       |   |             |            |
|               |             |             | $\frown$    |   |             |            |
| Room Meas     | urement     |             |             |   |             |            |
| Line Start Pt | Line End Pt | E end point | N end point | N | H end point | Angle left |
|               | 101129_0001 | 250.000     | 450.000     |   | 0.024       |            |
| 101129_0001   | 101129_0002 | 252.587     | 450.000     |   | 0.082       |            |
| 101129_0002   | 101129_0003 | 999.999     | XXX.XXX     |   | 0.107       | 170.00     |
| 101129_0003   | 101129_0004 | 999.999     | 888.888     |   | 0.059       | 290.22     |
| 101129_0004   | 101129_0005 | 999.999     | XXX.XXX     |   | 0.055       | 90.00      |
|               | 101129_0006 | 999.999     | 888.888     | 7 | 1.058       |            |
|               |             |             |             |   |             |            |
|               |             |             | $\sim$      |   |             |            |
|               |             |             |             |   |             |            |

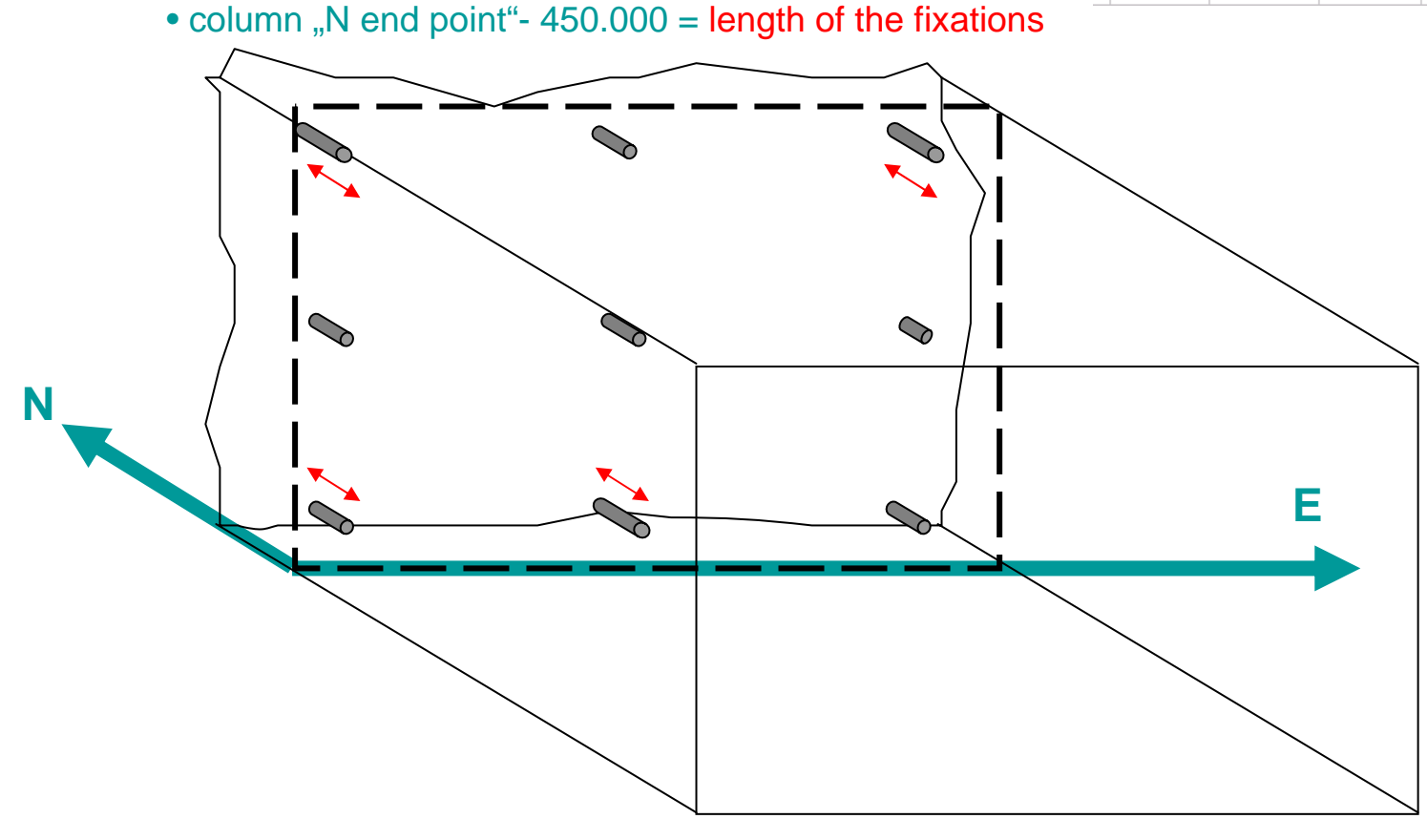

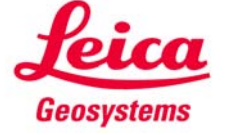

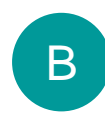

using "Projector" application

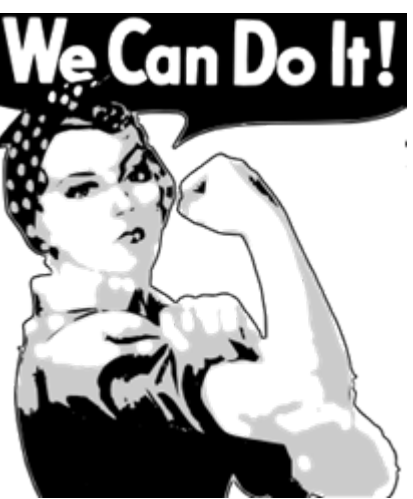

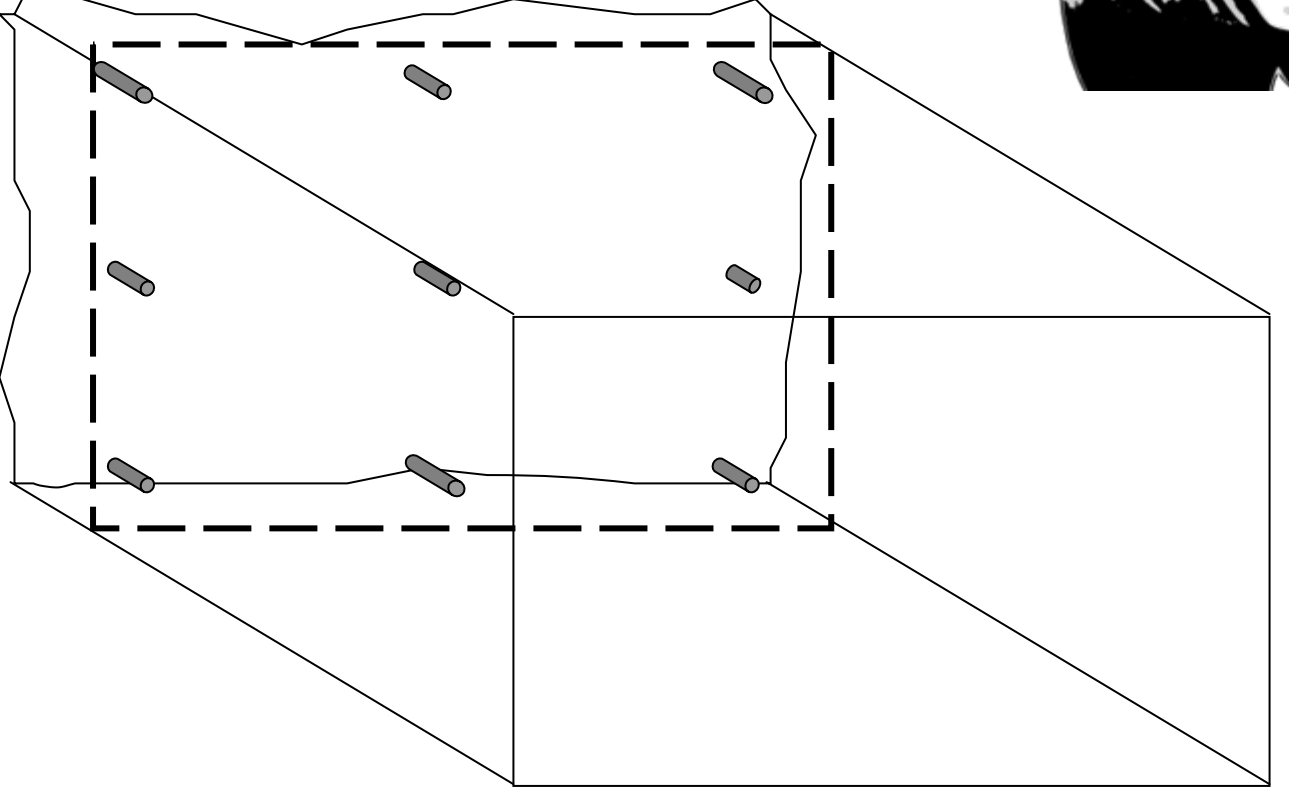

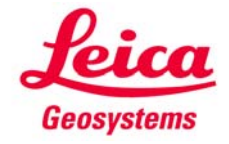

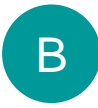

#### using "Projector" application

• mark the position of the designed wall at all corners

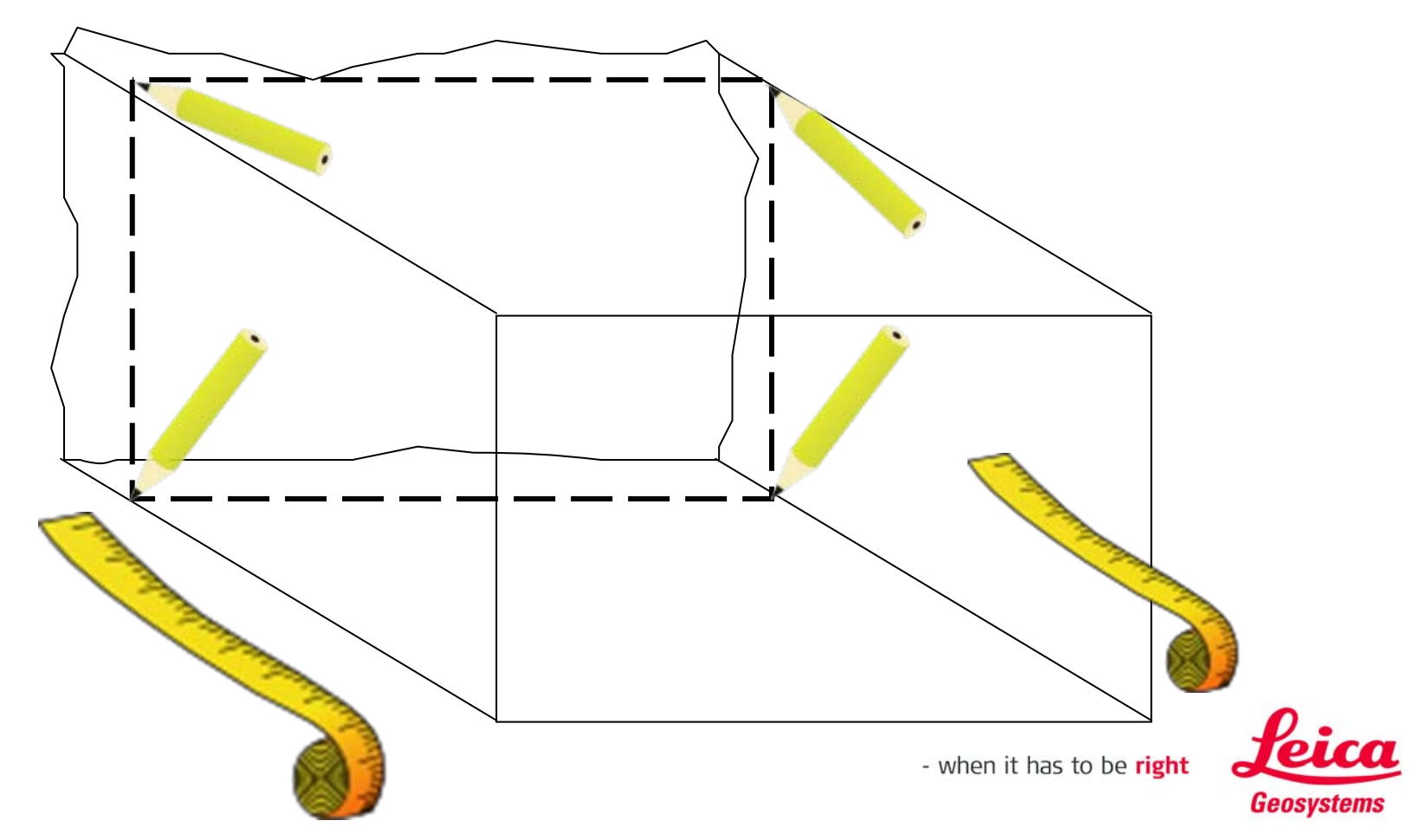

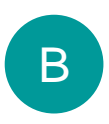

### using "Projector" application

- design the position of the fixations on CAD
- export to DXF

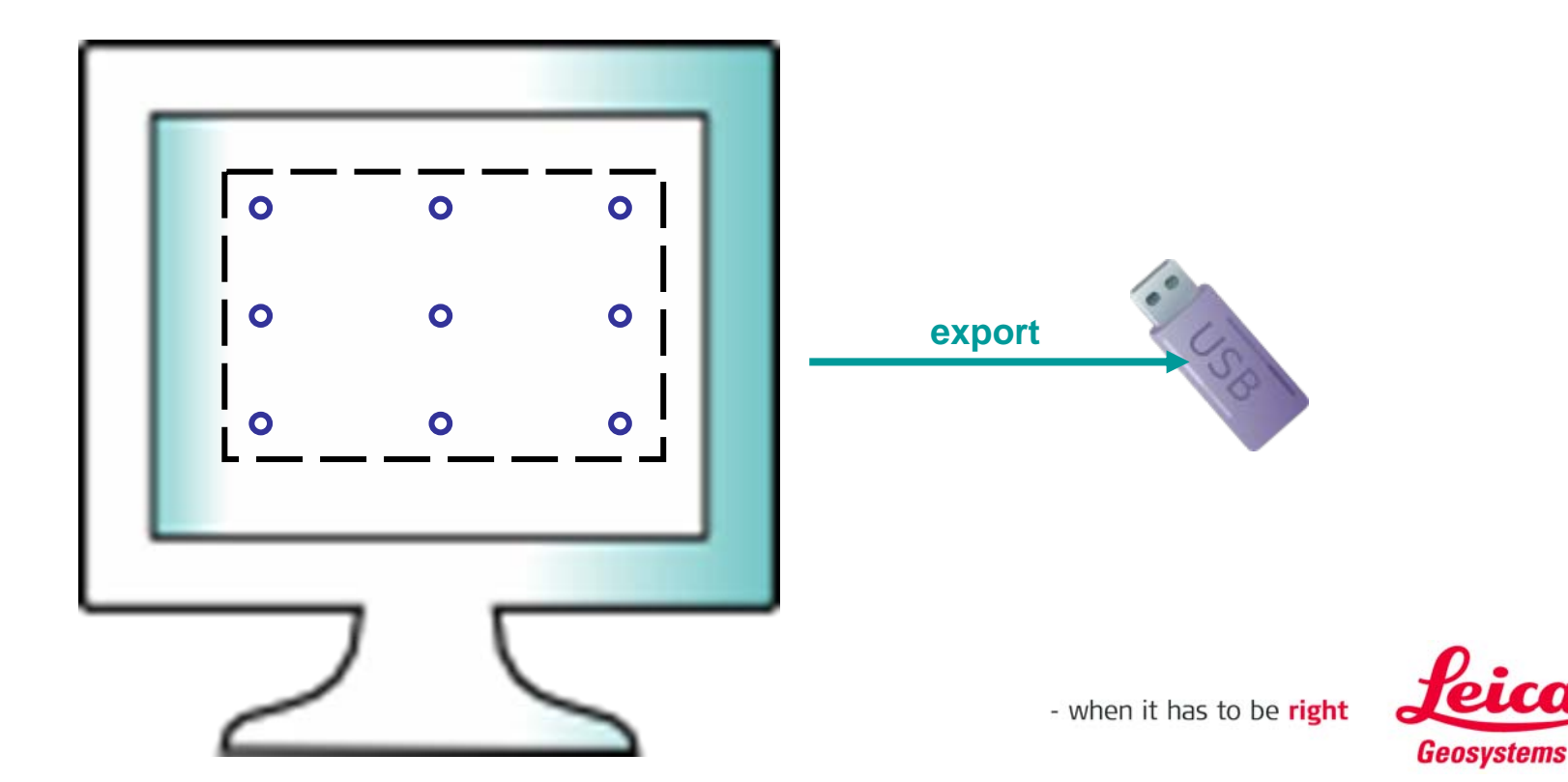

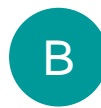

### using "Projector" application

- start Projector application
- define working plane by measurement of marked points

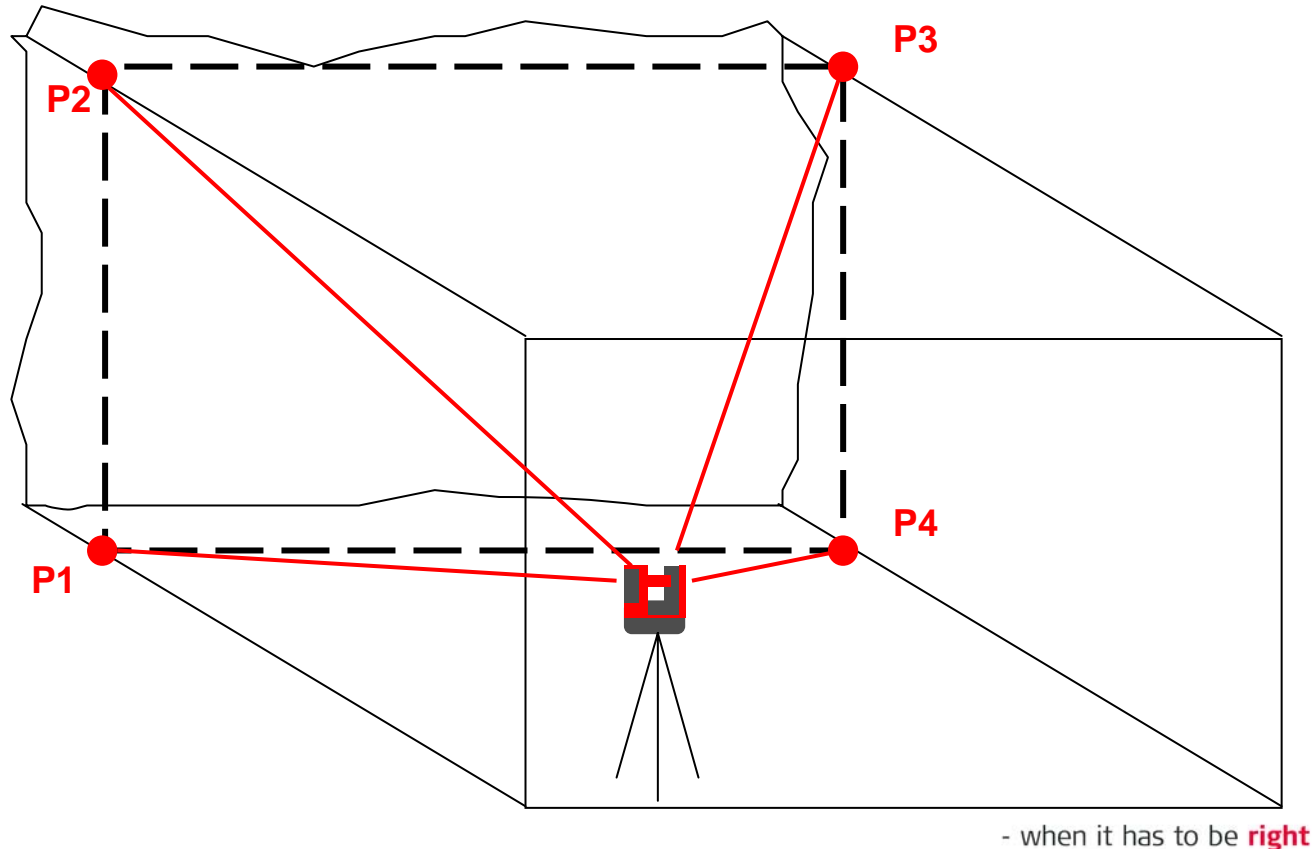

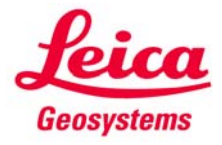

## В

### using "Projector" application

- import DXF file with designed fixation positions
- move grid to the correct position on the Control Unit, press checkmark

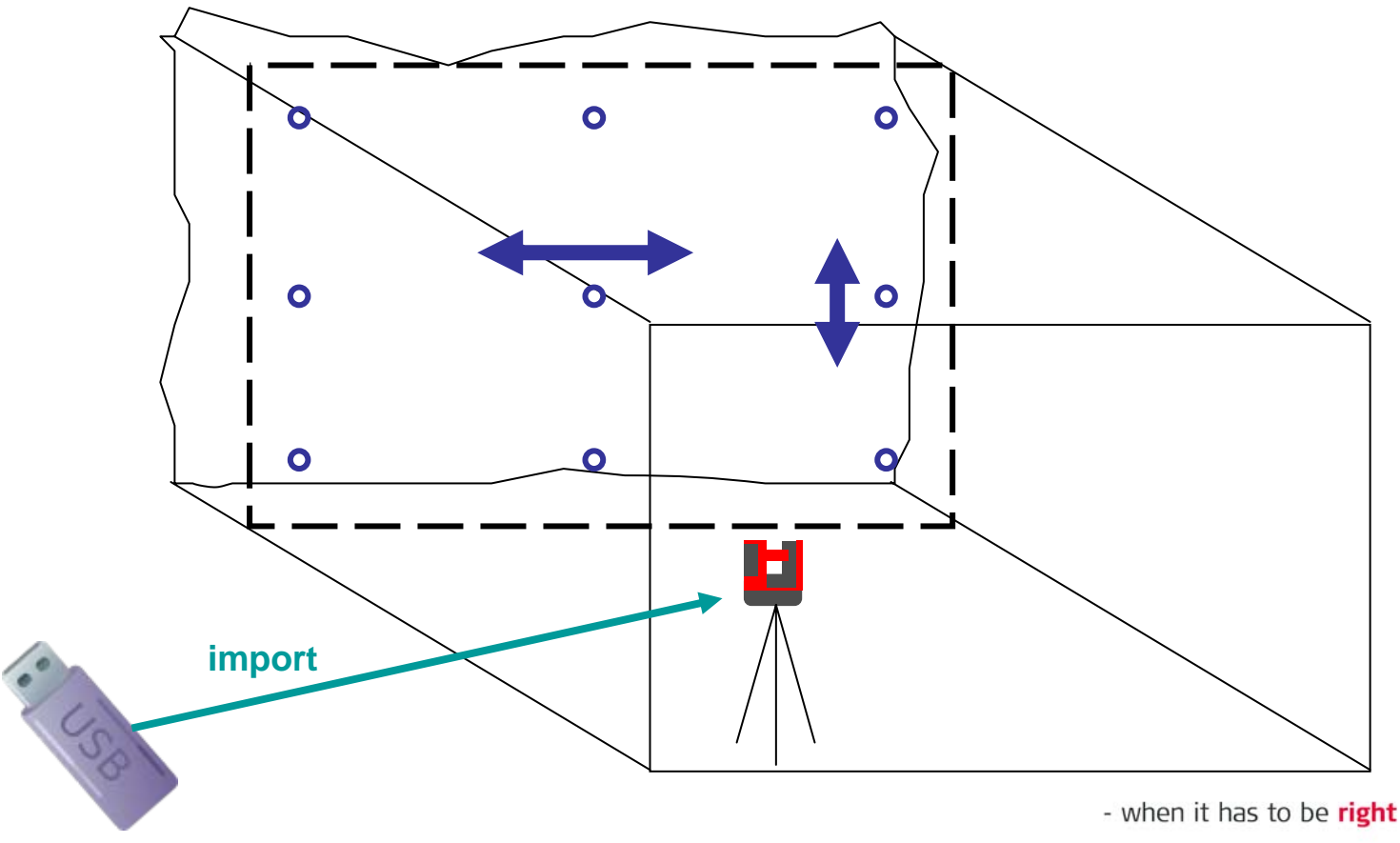

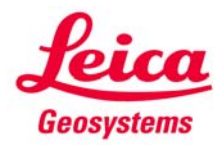

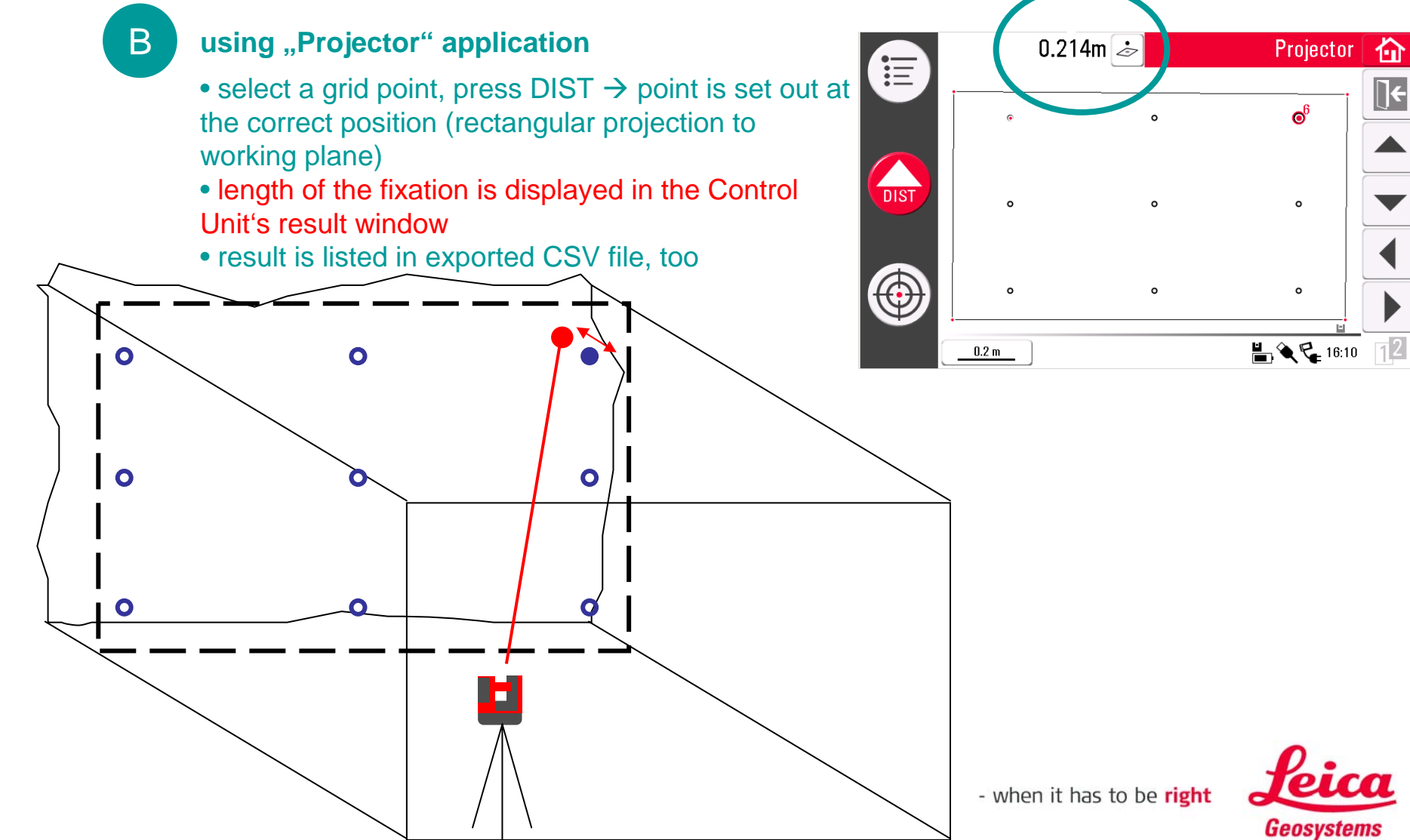